## Siirt Üniversitesi Kurum Dışından Kütüphane Veritabanlarına Erişim İçin PROXY Ayarı Bilgileri

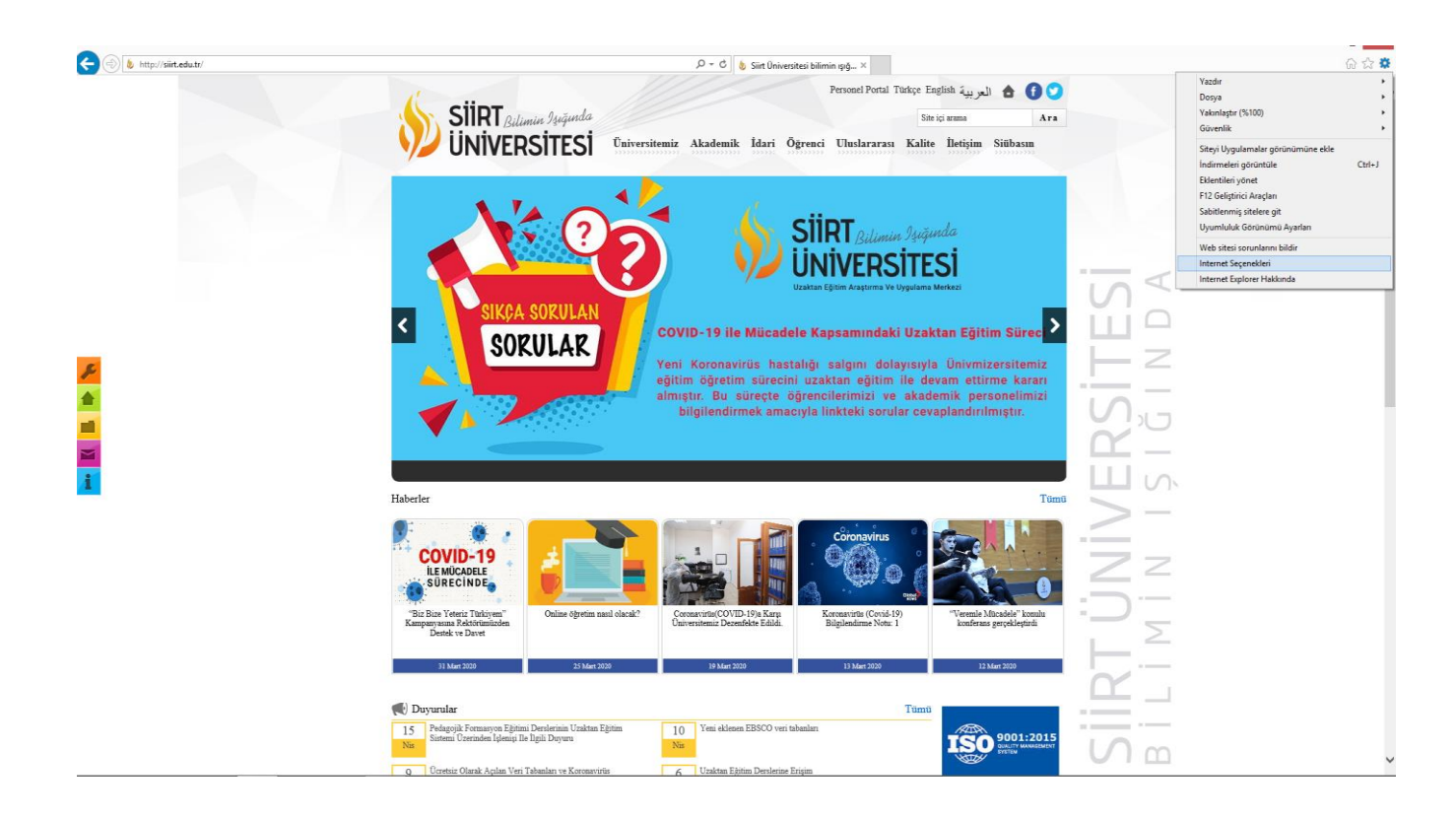

Internet Explorer açtıktan sonra Araçlardan (Tools) Internet Seçeneklerini (Internet Options) seçiniz.

|               | Güvenlik                     | Gizlilik               | Içerik                  | Baglantila  | r Prog | ramlar | Gelişmiş |
|---------------|------------------------------|------------------------|-------------------------|-------------|--------|--------|----------|
| Cevir         | Bir Inte<br>tiklatin.        | rnet bağ<br>al Özel 4  | lantısı ku<br>oğ avarla | rma         | זים    |        | Kur      |
|               |                              |                        |                         |             | 1      |        | Ekle     |
|               |                              |                        |                         |             |        | V      | PN Ekle  |
|               |                              |                        |                         |             |        |        | Kaldır   |
| Bir b<br>gere | ağlantı için<br>kirse Ayarlı | proxy su<br>ar'ı seçin | inucu ya                | pilandirman | z      |        | Ayarlar  |
|               |                              |                        |                         |             |        |        |          |
| Yere          | Ağ (LAN) A                   | yarları                |                         |             |        |        |          |

Açılan pencerede yukarıdaki sekmelerden **Bağlantılar** (Connections) sekmesine geliniz. Bu sekmede Yerel Ağ Ayarlarını (Local Network Setting) seçiniz.

| Internet Seçenekleri                                                                                                  | •               |                                                                                                    |  |  |
|----------------------------------------------------------------------------------------------------|-----------------|----------------------------------------------------------------------------------------------------|--|--|
| enel Güvenlik Gizlilik İçerik Bağlantılar Prog                                                                        | ramlar Gelişmiş |                                                                                                    |  |  |
| Bir Internet bağlantısı kurmak için Kur'u tıklatın.                                                                   | Kur             |                                                                                                    |  |  |
| Çevirmeli ve Sanal Özel Ağ ayarları                                                                                   | 1               |                                                                                                    |  |  |
|                                                                                                    | Ekle            | Yerel Ağ (LAN) Ayarları                                                                                                    |  |  |
|                                                                                                    | VPN Ekle        | Otomatik Yapılandırma<br>Otomatik yapılandırma yaptığınız ayarları değistirebilir. Bu ayarların                                            |  |  |
|                                                                                                    | Kaldır          | kullanimasi igin otomatik yapılandırmayı devre dışı birakın.                                                                               |  |  |
| Bir bağlantı için proxy sunucu yapılandırmanız Ayarlar<br>gerekirse Ayarlar'ı seçin.                                  |                 | Otomatik yapılandırma komut dosyası kullan<br>Adres                                                                                        |  |  |
|                                                                                                    |                 | Ara sunucu<br>Yerel ağınız için bir proxy sunucu kullanın (Bu ayarlar çevirmeli<br>bağlantılarda ya da VPN bağlantılarında geçerli olmaz). |  |  |
| Yerel Ağ (LAN) Ayarları                                                                                               | -               | Adres: 194.27.146.1 B. Nok.: 4128 Gelişmiş                                                                                                 |  |  |
| Yerel Ağ Ayarları çevirmeli bağlantılarda geçerli<br>değildir. Çevirmeli ayarları için yukarıdaki Ayarlar'ı<br>seçin. |                 | ✓ Yerel adresler için proxy sunucuyu atla                                                                                                  |  |  |
|                                                                                                    |                 | Tamam İptal                                                                                                    |  |  |
| Tamam                                                                                                    | atal Ilumit     |                                                                                                    |  |  |

Ayarları Otomatik Olarak Algıla'nın yanındaki seçimi kaldırınız.

Proxy sunucu başlığının altındaki iki seçeneği de işaretleyiniz.

Adres kısmına **194.27.146.1** yazınız.

B. Noktasına **4128** yazınız.

Tamam butonuna tıklayınız ve Internet Explorer tarayıcınızı kapatıp açınız.

Web tarayıcınızla bir web sitesine girmeye çalıştığınızda karşınıza Kullanıcı Adı ve Parola soran bir ekran çıkacaktır. Bu durumda Siirt <mark>Üniversitesi Bilgi İşlem Daire Başkanlığı</mark> tarafından size verilen Kullanıcı adı ve parolanız giriş yapabilirsiniz.

| ▲ Eruh_MYO2 | Oturum açın<br>http://194.27.14<br>Bu siteye bağlar | 6.1:4128 proxy's<br>tınız gizli değil | i için kullanıcı adı ve şifre | : gerekiyor. | Sahibinden Chevrol |
|-------------|-----------------------------------------------------|---------------------------------------|-------------------------------|--------------|--------------------|
|             | Kullanıcı adı<br>Şifre                              |                                       |                               |              |                    |
|             |                                                     |                                       | Oturum açın                   | İptal        | Ť                  |

•

| Eruh_MYO2 🔊 Kurtalan_N | Oturum açıı     | 1                                                         | Sahibinden Chevrol |
|------------------------|-----------------|-----------------------------------------------------------|--------------------|
|                        | http://194.27.1 | 46.1:4128 proxy'si için kullanıcı adı ve şifre gerekiyor. |                    |
|                        | Bu siteye bağla |                                                           |                    |
|                        | Kullanıcı adı   | atalay65                                                  |                    |
|                        | Şifre           |                                                           |                    |
|                        |                 |                                                           |                    |
|                        |                 | Oturum açın İptal                                         |                    |